# GIB<sup>®</sup> Downloading GIB EzyBrace<sup>®</sup> Software from the GIB<sup>®</sup> website.

There have been a number of issues downloading and installing GIB EzyBrace<sup>®</sup> Software from the GIB<sup>®</sup> website. This is a web hosting issue and often occurs when the user has the Windows 10 Operating System.

If there is a problem downloading and installing it is suggested that the programme be downloaded from Dropbox. The below instructions should be followed for installation.

## **Windows Installation**

The Windows download is located in the Dropbox <u>https://www.dropbox.com/s/allkifrycvugcjn/GIB%20EzyBrace%202011%2012-18a.zip?dl=0</u>

01. Click on the link, the following window should be displayed:

|                   | GIB Ezybrace® 12-18u.zip | Download • |
|-------------------|--------------------------|------------|
| Vame              | Size                     | S) Com     |
|                   | 21.96 KB                 |            |
| GIB EzyBrace©.msi | 1.82 MB                  |            |
| 👄 Setup.ini       | 5.05 KB                  |            |
| program files     |                          |            |
| ø setup.exe       | 1.23 MB                  |            |
|                   |                          |            |

02. Click on the 'Download' button and choose 'Direct Download'. Once downloaded open the archive (zip) file to open the below window.

#### 03. Click on the 'Extract All' button.

| N   🖓                                                              |                   | Compressed Folder Tools | GIB Ezybrace® 12-18u                  |                 |          |       |        | - 🗆 ×            |  |  |
|--------------------------------------------------------------------|-------------------|-------------------------|---------------------------------------|-----------------|----------|-------|--------|------------------|--|--|
| File                                                               | Home Share View   | Extract                 |                                       |                 |          |       |        | 0                |  |  |
| 🛗 My D                                                             | ocuments          | Pictures                | 003 3D Renders                        |                 |          |       |        |                  |  |  |
| 2019                                                               | EVENTS            | 01 Calendars            | Marketing Services Coordinator Role 👻 |                 |          |       |        |                  |  |  |
| Partn                                                              | ership Agreements | Info and Templates      | 2019 Extract all                      |                 |          |       |        |                  |  |  |
|                                                                    |                   | Extract To              |                                       |                 |          |       |        |                  |  |  |
| ← → ✓ ↑ 📳 > This PC > Downloads > GIB Ezybrace <sup>®</sup> 12-18u |                   |                         |                                       |                 |          |       |        |                  |  |  |
| ^                                                                  | Name              | Туре                    |                                       | Compressed size | Password | Size  | Ratio  | Date modified    |  |  |
| <u> </u>                                                           | program files     | File folder             |                                       |                 |          |       |        | 19/07/2019 11:17 |  |  |
|                                                                    | 🔬 0x0409          | Configuratio            | n settings                            | 5 KB            | No       | 22    | KB 81% | 1/10/2014 9:41 A |  |  |
| •                                                                  | 🔂 GIB EzyBrace®   | Windows Ins             | taller Package                        | 527 KB          | No       | 1,866 | KB 72% | 19/07/2019 11:17 |  |  |
|                                                                    | 📧 setup           | Application             |                                       | 545 KB          | No       | 1,263 | KB 57% | 19/07/2019 11:17 |  |  |
|                                                                    | ලු Setup          | Configuratio            | n settings                            | 2 KB            | No       | 6     | KB 75% | 19/07/2019 11:11 |  |  |
| 5 items                                                            | <                 |                         |                                       |                 |          |       |        | 8== 6            |  |  |

# 04. Click the 'Extract' button and the archive will be extracted into a new folder called 'GIB EzyBrace® 12-18u'.

| ~ | Extract Compressed (Zipped) Folders                  |      |        | 2     |
|---|------------------------------------------------------|------|--------|-------|
|   | Select a Destination and Extract Files               |      |        |       |
|   | Files will be extracted to this folder:              |      |        |       |
|   | C:\Users\sarah.joblin\Downloads\GIB Ezybrace® 12-18u |      | Browse |       |
|   | Show extracted files when complete                   |      |        |       |
|   |                                                      |      |        |       |
|   |                                                      | Extr | act Ca | incel |
|   |                                                      |      |        |       |

05. Open the folder and double click on the setup.exe file. The programme should then run through the installation process. Once installed the 'GIB EzyBrace<sup>®</sup> 12-18u' folder can be deleted.

| - I 🖓                                                                          | <mark></mark> <del>-</del>   G                      | ilB Ezybrace® 12-18u |                    |               |              |                    |                                           |      |            |      |                           | _ |
|--------------------------------------------------------------------------------|-----------------------------------------------------|----------------------|--------------------|---------------|--------------|--------------------|-------------------------------------------|------|------------|------|---------------------------|---|
| File                                                                           | Home                                                | Share View           |                    |               |              |                    |                                           |      |            |      |                           |   |
| Pin to Quic<br>access                                                          | to Quick Copy Paste<br>Copy Paste<br>Paste shortcut |                      | Move<br>to *       | Copy<br>to *  |              | New<br>folder      | New item ▼<br>1 Easy access ▼<br>1 Folder |      | Properties |      | Select all<br>Select none |   |
|                                                                                | CI                                                  | ipboard              | Organize           |               |              |                    | New                                       |      |            | Open | Select                    |   |
| ← → ✓ ↑ 📴 > This PC > Downloads > GIB Ezybrace® 12-18u ✓ ♂ Search GIB Ezybrace |                                                     |                      |                    |               |              |                    |                                           |      |            |      |                           |   |
| ^                                                                              | Name                                                |                      |                    | Date modified |              | Туре               | Type Siz                                  |      |            |      |                           |   |
| *                                                                              | pro                                                 | gram files           | 26/11/2019 4:41 PM |               | File fol     | File folder        |                                           |      |            |      |                           |   |
| 🔂 0x0409                                                                       |                                                     | 409                  |                    | 1/10/         | 2014 9:41 AM | Config             | uration sett                              |      | 22 KB      |      |                           |   |
| CID EL, Browe                                                                  |                                                     |                      | 19/07/2019 11:17   |               |              | Windo              | Windows Installer                         |      | 1,866 KB   |      |                           |   |
| 🔄 🐸 setup.exe                                                                  |                                                     |                      |                    | 19/07         | //2019 11:17 | Applic             | Application                               |      | 1,263 KB   |      |                           |   |
| E                                                                              | Setup.ini                                           |                      | 19/07/2019 11:17   |               | Config       | Configuration sett |                                           | 6 KB |            |      |                           |   |
|                                                                                |                                                     |                      |                    |               |              |                    |                                           |      |            |      |                           |   |

## **Mac Installation**

The Mac version is available for download here:

 $\underline{https://www.dropbox.com/s/esq6v1sp8eb5jgh/GlB\%20EzyBrace\%C2\%AE.pkg?dl=0}$ 

01. Click on the link and the below window will be displayed.

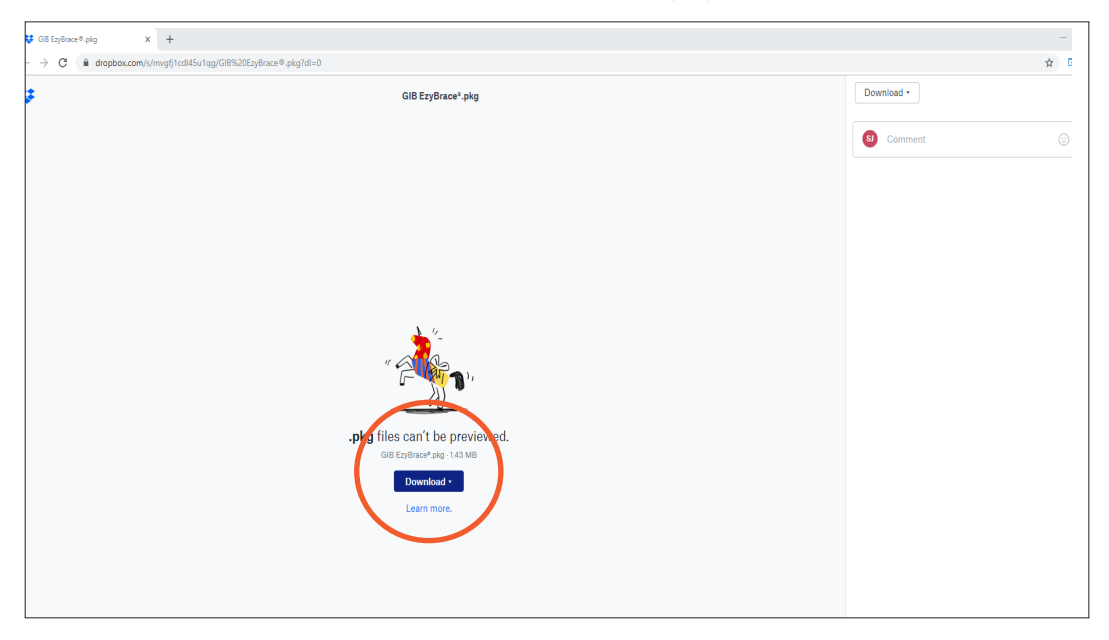

02. Click the 'Download' button and save the download. Once downloaded, double click on the 'GIB EzyBrace<sup>®</sup>.pkg file name to run the installation process.